## サービス概要

- ◆本サービスは本学卒業生の皆様がスマートフォンやパソコンで証明書の<u>発行申請・決済</u>を行い、コンビニ※1・大学構内の発行機・郵送 で証明書を取得できるサービスです。
- ◆操作で困ったことがあれば24時間365日対応のサービスコールセンターへ問合せが可能です。

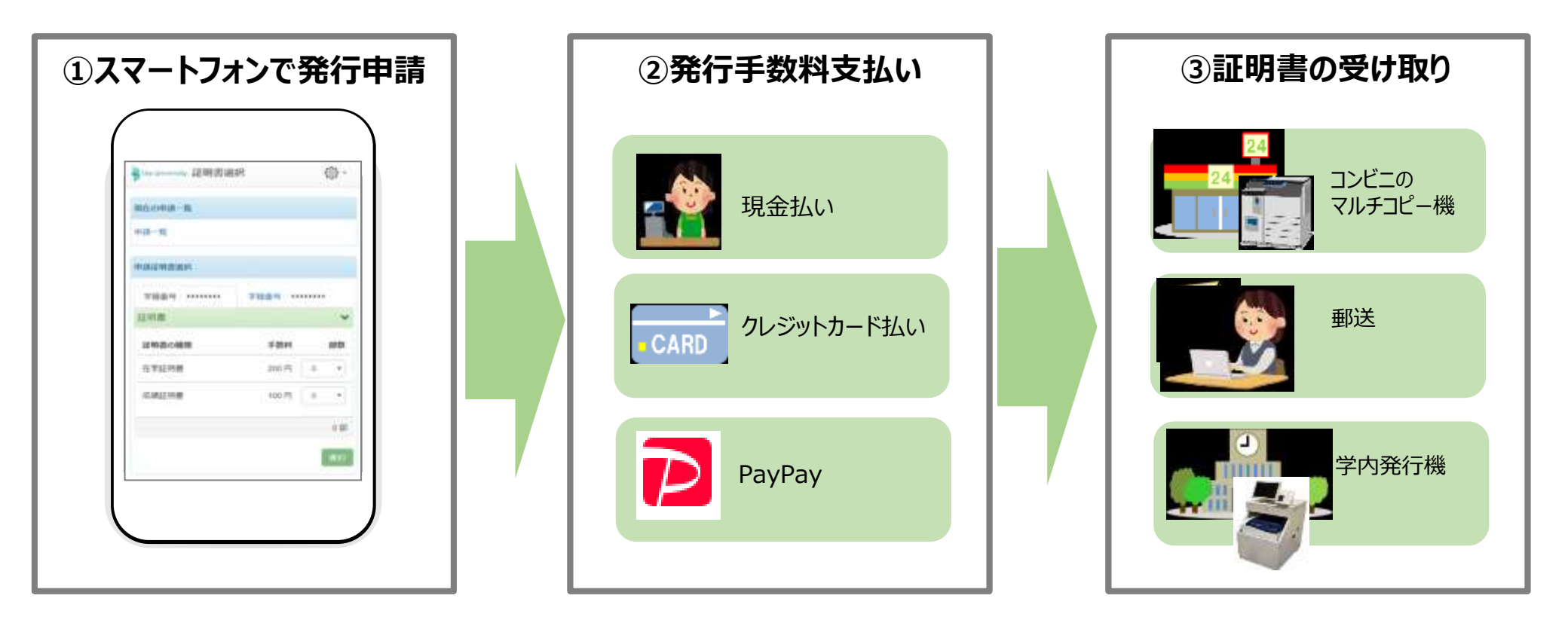

証明書発行サービスコールセンター

※1 富士ゼロックス株式会社の「ネットプリント」およびシャープ株式会社の「ネットワークプリントサービス」に対応したマルチコピー機 を設置している店舗で利用できます。対象のコンビニエンスストアは、セブン-イレブン、ファミリーマート、ローソンです。 ≪TEL≫ 06-6809-4327(24時間 365日)

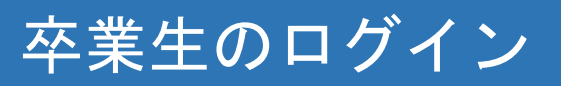

| 卒業生口                                                                                              | ヴィン                                                                                    |
|---------------------------------------------------------------------------------------------------|----------------------------------------------------------------------------------------|
| メールアドレス                                                                                           | メールアドレス                                                                                |
| パスワード                                                                                             | ▲ パスワード                                                                                |
| 第2パスワード                                                                                           | ▲ 第2/1スワード                                                                             |
| J                                                                                                 | パスワードを忘れた場合                                                                            |
| <u> 注意事項は必ずお読み</u><br>・初回は新規登録をお<br>・利用後は必ずログア<br>・ログイン治・場作村                                      |                                                                                        |
| <ul> <li>パスワードは定期的</li> <li>パスワードは定期的</li> <li>パスワードをブラウ</li> <li>以上を良くご理解の上、オ</li> </ul>         | いるのなる。ため間がななったさい。<br>うに変更するようにしてください。<br>うザに記憶する等の行為は、セキュリティ上推奨出来ません。<br>キサイトをご利用ください。 |
| <ul> <li>ログイン出来ない場合は</li> <li>1. パスワードの入力が</li> <li>2. 大文字小文字の入力</li> <li>3. 半角英数文字で入力</li> </ul> | は、以下をご確認ください。<br>が正しいか。<br>わが正しいか。<br>うしているか。                                          |
|                                                                                                   | ログイン                                                                                   |
| 新規登録                                                                                              |                                                                                        |
| 初めて利用される場合はこち                                                                                     | 5らから登録を行ってください                                                                         |
|                                                                                                   | 新規登録手続き                                                                                |

## コンビニ発行申請時の操作

印刷先で「コンビニ」を選択します。発行したい証明書、印刷先、支払方法を選択し、申請を行います。申請が完了すると、SBPS社の 支払いサイトに遷移します。支払い完了後、事前に登録したメールアドレスに印刷の予約番号が送付されます。

| 印刷先の選択             | 証明書の選択                                             | 印刷先・支払方法の選択                                                                                            | 申請内容の確認               |       |
|--------------------|----------------------------------------------------|----------------------------------------------------------------------------------------------------|-----------------------|-------|
| Preventy 印刷先選択     | Presswerity 証明考謝択 (コンビニ印刷)                         | The Lansenuity 印刷先・支払い方法選択 優・                                                                          | The University 申請內容確認 | @ ·   |
| 現在の中国一概            | 申請雇用書意訳                                            | * C +++++++++++++++++++++++++++++++++++                                                                | *****                 |       |
| 中英一英               | 名種紅明書                                              | © FamilyHart 7729→マ→ト                                                                                  | ***<br>証明書の種類 部数      | ≠BH   |
| 788774 6/7         | Ŧà                                                 | ● LAWBON 0-99                                                                                          | 在学证的書 1 部             | 200 円 |
| 准明古 <b>空死行</b>     | 12-09-32-09-82-10<br>(#198-82-02-52-09-99) 200 0 + | 支払方法選択                                                                                                 | システム利用料               | 150 円 |
| 于内田                | □ 元禄止円書 200 0 + 円                                  | コンビニ現金払い<br>クレジットカード決済<br>PayPay                                                                       | BIT 1W                | 350   |
| Sit                | 在学证明型 200 1 •                                      | PayPaitよ、Skypeクレジットや他のSkypeの機能を購入する際<br>に、すばやく簡単に決済できるオンラインのお支払い方法です。<br>毎回のご購入ことに、クレジットカードや金融機械の情報をご入 | 9-рлк                 |       |
|                    | <i>∉o</i> >tti                                     | 力いたたく必要はありません。                                                                                         | 彩支纵方法                 |       |
| 刷先選択画面の「証明書を発行」から、 | 1 គម                                               | PayPatを利用する期間は事前ににパーソナルアカワント」の作成が<br>必要となります。                                                          | PayPal                |       |
| コンビニ」を選択           | <b>86</b>                                          | PayPar7カウントの開設方法については、PayParのWebサイト<br>をご覧びださい。                                                        | RG                    | mitte |
|                    |                                                    | 戻る 通じ                                                                                                  |                       |       |

証明書の印刷を行うコンビニを選択

希望する支払方法を選択

「申請内容確認」画面が表示されるので内 容を確認し、「申請」ボタンをクリック

「申請証明書選択」から、申請する証明 書の部数をプルダウンより選択